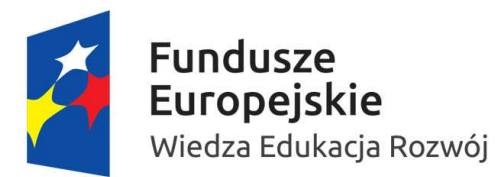

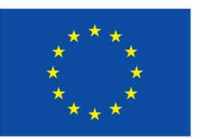

## INSTRUKCJA WYPEŁNIANIA FORMULARZA SL2014

w systemie Dokumentów OnLine FRSE służącym do zbierania danych uczestników wyjeżdżających za granicę w ramach projektu finansowanego z Programu Operacyjnego Wiedza Edukacja Rozwój.

## Ogólne wytyczne:

- Uzupełniając dane w formularzu SL proszę podawać takie same adresy mailowe poszczególnych uczestników jak wpisano w systemie Mobility Tool+ przy rejestracji mobilności.
- W formularzu należy wpisać dane wszystkich osób, które przystąpiły do projektu PO WER, tj. uczestników, z którymi została podpisana umowa na zrealizowanie mobilności zagranicznej (nauczyciele, nauczyciele-dyrektorzy, psychologowie, pedagodzy, nauczyciele-bibliotekarze, nauczyciele pracujący w świetlicach.
- Formularz należy złożyć tylko w wersji on-line w systemie dokumentów OnLine FRSE. Prosimy nie drukować dokumentu i nie przesyłać wersji papierowej do FRSE.
- Wszystkie pola w formularzu SL2014 zaznaczone na czerwono muszą obowiązkowo zostać wypełnione przed wyjazdem uczestnika na mobilność zagraniczną.
- Prosimy nie tworzyć oddzielnych dokumentów dla każdego uczestnika mobilności. Osoby wyjeżdzające w jednej grupie należy wprowadzić do jednego formularza (patrz. pkt. 7).
- Wprowadzając dane kolejnych uczestników do formularza SL, należy zwrócić uwagę czy widoczne są informacje o wcześniej zgłoszonych uczestnikach (jeśli nie prosimy o pilny kontakt z opiekunem projektu).

# Aby wypełnić formularz SL należy:

- 1. Zalogować się do systemu dokumentów OnLine FRSE <u>http://online.frse.org.pl</u> .
- 2. Zwrócić uwagę, czy wybrali Państwo prawidłowy program PO WER (nie Erasmus+).

System dokumentów OnLine

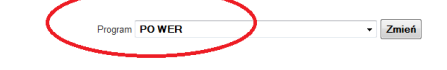

- 3. Kliknąć na link do swojej teczki projektu (POWER--> zakładka *Projekty --> numer teczki projektu*).
- 4. Z tabeli Formularze/Niezatwierdzone dokumenty/Szkice wybrać Formularz SL2014 i kliknąć ikonę "Nowy dokument".
- 5. Wypełnić Formularz SL2014.
- 6. Po wypełnieniu wszystkich obowiązkowych pól z danymi uczestników, z którymi podpisano umowę, należy kliknąć przycisk "Gotowe", znajdujący się na dole formularza.

| Osoba żyjąca w gospodarstwie składającym się z jednej osoby dorosłej i dzieci po | zostających na utrzymaniu 🛛 🔘 tak 🔘 nie |
|----------------------------------------------------------------------------------|-----------------------------------------|
| Osoba w innej niekorzystnej sytuacji społecznej (innej niż wymienione powyżej)   | 🔘 tak 🔘 nie 🔘 odmowa podania informacji |
|                                                                                  |                                         |
| Avuluj Gotowe                                                                    |                                         |

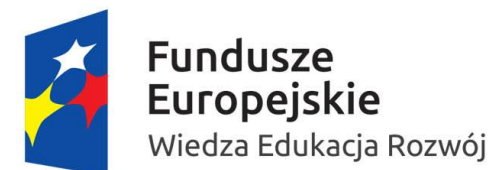

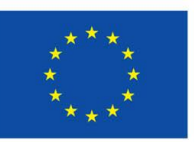

7. Następnie, analogicznie należy podać dane pozostałych uczestników danej grupy klikając przycisk "Dodaj".

| Dane P | rojektu         | Dane Uczestników                   |          |          |      |             |  |
|--------|-----------------|------------------------------------|----------|----------|------|-------------|--|
|        | Dan<br>Instruko | e uczestników i<br>zia wypełnienia | ndywidua | alnych   |      |             |  |
| * (    | Imię<br>Doc     |                                    |          | Nazwisko | Wiek | Miejscowość |  |

8. Po wpisaniu do formularza wszystkich uczestników oraz wszystkich danych należy kliknąć przycisk "Wyślij dokument".

| Przejdź do projektu                                                                                                    |
|----------------------------------------------------------------------------------------------------|
| Nowy dokument (WER/14/SLv2)                                                                                                    |
| Zapisz jako sekic Wyślij dokument                                                                                                    |
| Pola podświetlone sa na czerwono, gdy są polazif wymaganymi a wpisana wartość nie jest poprawna.                                                                                                    |
| Niepoprawność danych może wymikać z: przekroczenia nałożonego limitu na ilość znaków, przekroczenia dopuszczalnej wartości liczbowej lub niepoprawnego formatu danych, np. zbyt długi/krótki numer NIP |

9. Następnie potwierdzić klikając przycisk "Tak, wyślij dokument".

| Przejdź do projektu                                                                                                    |
|----------------------------------------------------------------------------------------------------|
| Nowy dokument (WER/14/SLv2)                                                                                                    |
| Czy jęsteś pewien że chcesz wysłać dokument?                                                                                                    |
| Anulu Tak, wyślij dokument                                                                                                    |
| <ul> <li>Pola podświettene sa na czerwone, gdy są polami wymaganymi a wpisana wartość nie jest poprawna.</li> </ul>                                                                                    |
| Niepoprawność danych może wynikać z: przekroczenia nałożonego limitu na ilość znaków, przekroczenia dopuszczalnej wartości liczbowej lub niepoprawnego formatu danych, np. zbyt długi/krótki numer NIP |

# 10. <u>Uwaga! W przypadku podania błędnych/nieprawidłowych danych w formularzu SL2014 należy</u> skontaktować się z opiekunem projektu w celu skorygowania błędów.

#### Wyjaśnienia do poszczególnych pól:

#### SEKCJA "Dane uczestnika"

**PESEL** – należy wpisać PESEL uczestnika. Jeżeli uczestnik nie posiada numeru PESEL należy zaznaczyć pole *"Brak PESEL"*.

Po wpisaniu numeru PESEL automatycznie wypełniają się pola "Płeć" i "Wiek".

**WYKSZTAŁCENIE** - należy wybrać z listy rozwijalnej najwyższy poziom wykształcenia, który posiada uczestnik w chwili przystąpienia do projektu.

**SEKCJA "Dane kontaktowe uczestnika"** - w tej sekcji należy wpisać adres kontaktowy, numer telefonu komórkowego oraz aktualny adres email uczestnika projektu.

**UWAGA!** - należy podać adres kontaktowy, korespondencyjny, tzn. taki, który umożliwi dotarcie do danego uczestnika projektu w przypadku wylosowania do udziału w badaniu ewaluacyjnym.

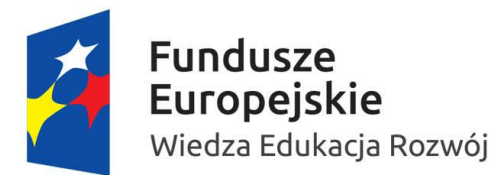

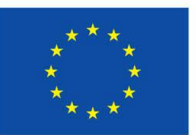

## SEKCJA "Szczegóły i rodzaj wsparcia"

**DATA ROZPOCZĘCIA UDZIAŁU W PROJEKCIE** – należy wpisać datę podpisania umowy pomiędzy uczestnikiem a instytucją wysyłającą. Data ta musi być jednocześnie identyczna z datą podpisania *Oświadczenia uczestnika projektu* wysyłanego do FRSE w wersji papierowej.

**DATA ZAKOŃCZENIA UDZIAŁU W PROJEKCIE** - należy wpisać datę zakończenia mobilności (ostatni dzień zajęć merytorycznych) data ta musi być tożsama z tą, która zostanie wpisana do systemu Mobility Tool +.

ZAKOŃCZENIE UDZIAŁU OSOBY W PROJEKCIE ZGODNIE Z ZAPLANOWANĄ PRZEZ NIĄ ŚCIEŻKĄ UCZESTNICTWA - należy wybrać TAK lub NIE – pole obowiązkowe.

**DOPRECYZOWANIE STATUSU OSOBY NA RYNKU PRACY** – należy wybrać z listy rozwijalnej.

**DOPRECYZOWANIE RODZAJU WSPARCIA** - odpowiedź należy wybrać z listy rozwijalnej.

**DATA ROZPOCZĘCIA UDZIAŁU WE WSPARCIU** - należy wpisać datę rozpoczęcia mobilności (pierwszy dzień zajęć merytorycznych podczas kursu) data ta musi być tożsama z tą, która zostanie wpisana do systemu Mobility Tool +.

**DATA ZAKOŃCZENIA UDZIAŁU WE WSPARCIU** - pole to uzupełnia się automatycznie po uzupełnieniu pola **DATA ZAKOŃCZENIA UDZIAŁU W PROJEKCIE.** 

## SEKCJA "Status uczestnika projektu w chwili przystąpienia do projektu"

Informacje w tej sekcji należy podać zgodnie z deklaracją uczestnika.

**SYTUACJA OSOBY W MOMENCIE ZAKOŃCZENIA UDZIAŁU W PROJEKCIE (1)** – należy wybrać jeden rezultat udziału w projekcie z podanych opcji z listy rozwijanej.

**UWAGA!** - w sytuacji gdy uczestnik podczas zagranicznej mobilności nabył (i/lub podniósł) kompetencje zawodowe, językowe, społeczne należy obowiązkowo wybrać taką opcję w tym polu.

W polu **SYTUACJA OSOBY W MOMENCIE ZAKOŃCZENIA UDZIAŁU W PROJEKCIE (2)** – należy wybrać jedną z podanych opcji w liście rozwijanej, ale inną niż wybraną w polu "*Sytuacja osoby w momencie zakończenia udziału w projekcie* (1)".

**UWAGA!** - pole "Sytuacja osoby w momencie zakończenia udziału w projekcie **(2)**" jest **nieobowiązkowe**.

# W przypadku wątpliwości prosimy o kontakt z opiekunem projektu.

Dane kontaktowe pracowników zespołu POWERSE można znaleźć na stronie projektu pod tym linkiem.